## Vydanie následného kvalifikovaného certifikátu

**21 a 7 dní pred vypršaním platnosti** existujúceho certifikátu, odosielame na e-mail uvedený v certifikáte upozornenie na blížiace sa ukončenie platnosti Vášho certifikátu. Žiadosť o vydanie následného kvalifikovaného certifikátu je potrebné vytvoriť pomocou certifikovanej aplikácie I.CA ReNewZEP, ktorú je možné stiahnuť tu <u>http://www.ica.cz/Aplikacie-stiahnutie</u>.

Súbor **ICAReNewZEP\_SK\_v1.4.1.0.zip** je pred inštaláciou potrebné rozbaliť, inštaláciu následne spustiť cez *"Setup.exe."* Po úspešnom nainštalovaní je potrebné aplikáciu spustiť (napr. cez odkaz vytvorený počas procesu inštalácie na pracovnej ploche) a vygenerovať žiadosť o vydanie následného certifikátu.

K vygenerovaniu žiadosti o vydanie následného certifikátu elektronickou cestou, musíte disponovať platným certifikátom, ktorým je žiadosť pri odosielaní na certifikačnú autoritu podpísaná, aby certifikačná autorita mohla overiť žiadateľa o vydanie následného certifikátu a vykonať kontrolu naplnenia položiek.

Následný certifikát s daňovým dokladom je systémom zaslaný na Váš e-mail po zaplatení proforma faktúry, ktorá je zasielaná certifikačnou autoritou po spracovaní žiadosti o vydanie následného certifikátu. K automatickému odoslaniu certifikátu dôjde v momente pripísania platby v prospech nášho účtu. V e-mailovej správe je aj návod na inštaláciu následného certifikátu do PC alebo na čipovú kartu.

Certifikátu, ktorému už uplynula doba platnosti alebo bol predčasne zrušený, nemožno vydať následný certifikát. Preto je nutné o vydanie následného certifikátu požiadať pred uplynutím doby platnosti pôvodného certifikátu. V prípade, že platnosť Vášho certifikátu už uplynula, je potrebné požiadať o vydanie nového certifikátu rovnakým spôsobom ako pri prvom certifikáte a navštíviť registračnú autoritu. Rovnako nie je možné zmeniť dobu platnosti už existujúceho certifikátu. K testovacím certifikátom nemožno vydať následný certifikát.

V prípade problémov so žiadosťou o vydanie následného certifikátu využite často kladené otázky ....

1) Vyberte certifikát pre ktorý chcete vydať následný certifikát, nastavte heslo pre zneplatnenie certifikátu a vyberte Pokračovať.

| CERTIFICATION<br>AUTHORITY autorita                   | t <sup>tífkační</sup> Žádost o vydání následného certifikátu                                                                                                    |
|-------------------------------------------------------|----------------------------------------------------------------------------------------------------|
| Autonita,                                             | A S the determining techologies appropriate provides and the second approximation of the second approximation of the second approximation of the second approximation of the second approximation of the second approximation approximation of the second approximation approximation approximation of the second approximation approximation a    |
| Žádost s vydání pásladného s                          | a-stift/                                                                                                    |
| Zadost o vydani nasledneno ci                         | Výber certifikátu                                                                                                    |
| <ul> <li>Vydat následný certifikát</li> </ul>         |                                                                                                    |
| certifikát, k němuž bude vydán následný<br>certifikát | (Q) C-SK, CN-Jana Lintherová, SERIALNUMBER-ICA - 10229973, SERIALNUMBER-PNOSK                                                                                                    |
|                                                       | I.CA - Qualified Certification Authority, 09/2009                                                                                                    |
|                                                       | Zobrazit certifikát                                                                                                    |
| Heslo pro zneplatnění certifikátu                     |                                                                                                    |
| 1000 M 100 M                                          | (Nemusí se shodovat s prvotním heslem.)                                                                                                    |
| Ověření hesla                                         |                                                                                                    |
| Doplnění žádosti žadatelem                            | O Ano NI NOVANO NA NA NA NA NA NA NA NA NA NA NA NA NA                                                                                                    |
|                                                       | Pokračovat                                                                                                    |
| Vydat následný certifikát z existující žádos          | ti contra de la contra de la co |
|                                                       | Drashánt                                                                                                    |

2) Nastavte zaslanie certifikátu vo formáte ZIP a v spodnej časti stránky zvoľte Vytvoriť žiadosť.

| EICAReNewZEP v1.4.1.0                                                                                           |                                                                                |                                                                            |          |
|----------------------------------------------------------------------------------------------------|--------------------------------------------------------------------------------|----------------------------------------------------------------------------|----------|
| 🗇 🛃 🏠 🥘 🔇                                                                                                    |                                                                                |                                                                            |          |
|                                                                                                    |                                                                                |                                                                            | <u>^</u> |
|                                                                                                    | CERTIFICATION<br>AUTHORITY<br>autorita, AS                                     | <sup>ikační</sup>  Žádost o vydání následného certifikátu                  |          |
| Zk                                                                                                    | ontrolujte si prosím níže uvedené údaje. Poku<br>Vydání následného certifikátu | d jsou v pořádku, je možné vytvoňt žádost o vydání následného certifikátu. | E        |
| N                                                                                                    | lázev položky                                                                  | Kvalifikovaný certifikát                                                   |          |
| C                                                                                                    | Délka klíče                                                                    | 2048 b                                                                     |          |
| C                                                                                                    | Délka platnosti                                                                | 12 měsíců                                                                  |          |
| H                                                                                                    | ASH algoritmus                                                                 | sha256RSA (1.2.840.113549.1.1.11)                                          |          |
| к                                                                                                    | (ey usage                                                                      | Von Repudiation · Digital Signature ·                                      |          |
|                                                                                                    |                                                                                | Key Encipherment Data Encipherment                                         |          |
|                                                                                                    |                                                                                | Key Agreement                                                              |          |
| Т                                                                                                    | yp klíče (CSP)                                                                 | SecureStoreCSP                                                             |          |
|                                                                                                    |                                                                                |                                                                            |          |
|                                                                                                    | E-mail                                                                         |                                                                            |          |
| N                                                                                                    | /lastnost                                                                      | Hestaveni                                                                  |          |
| c                                                                                                    | Certifikát zaslat ve formátu ZIP                                               | © And O Ne                                                                 |          |
|                                                                                                    |                                                                                |                                                                            |          |
| 10                                                                                                    | Komunikace se státní správou                                                   |                                                                            |          |
| le la constante de la constante de la constante de la constante de la constante de la constante de la constante | dentifikátor                                                                   | Hodnota                                                                    |          |
| Т                                                                                                    | yp                                                                             | Rodné číslo                                                                |          |
| 7                                                                                                    | 'emě                                                                           | SK Žida s od stada ta saveta                                               | -        |

3) Pre zahájenie tvorby žiadosti zadajte PIN a potvrďte OK.

| EICAReNewZEP v1.4.1.0 | Mitchengelle genite it. Brand                                      | and a factor of the factor of the factor of | _ 0 |
|-----------------------|--------------------------------------------------------------------|----------------------------------------------------------------------------------------------------|-----|
| 🗇 🈂 🏠 🥹 🔇             |                                                                    |                                                                                                    |     |
|                       | Komunikace se státní správou                                       |                                                                                                    | *   |
|                       | Identifikátor                                                      | Hodnota                                                                                                    |     |
|                       | Тур                                                                | Rodné číslo                                                                                                    |     |
|                       | Země                                                               | SK                                                                                                    |     |
|                       | Číslo                                                              | SecureStoreCSP - zadať PIN                                                                                                    |     |
|                       | certifikát, k němuž bude vydán následný cer<br>Předmět certifikátu | K uskutočneniu operácie je potrebné zadať PDN.<br>Operácia :<br>Úřítik Podpis dát kľúčom umiestneným na karte                                                                                                    |     |
|                       | Stát (Country)                                                     | PIN:                                                                                                    |     |
|                       | Celé jméno (Common Name)                                           |                                                                                                    |     |
|                       | Sériové číslo (Serial Number)                                      | Zapamätať PIN                                                                                                    |     |
|                       | Sériové číslo (Serial Number)                                      | C/C/ Stormo                                                                                                    |     |
|                       | Rozšířené položky certifikátu                                      |                                                                                                    |     |
|                       | Adresa el. pošty (RFC822)                                          | lintnerova@dtca.sk                                                                                                    |     |
|                       | Vystavitel                                                         | Kvalifikovaný certifikát                                                                                                    |     |
|                       | Stát (Country)                                                     | CZ                                                                                                    |     |
|                       | Celé jméno (Common Name)                                           | I.CA - Qualified Certification Authority, 09/2009                                                                                                    |     |
|                       | Název firmy (Organization)                                         | První certifikační autorita, a.s.                                                                                                    | E   |
|                       | Název části firmy (Organization Unit)                              | I.CA - Accredited Provider of Certification Services                                                                                                    |     |
|                       | Cop                                                                | Potvrzuji výše uvedené údaje.<br>Vytvořit žádost<br>yright LCA 2008-2013 Al Right Reserved J <u>Prvni certifikačni sutorita, a.s. i Kontakty</u>                                                                                                    | Ļ   |
| Done                  |                                                                    | Žádost o vydání následného certifikátu                                                                                                    |     |

4) Potvrďte súhlas s nižšie uvedeným a Podpíšte žiadosť.

| ZICAReNewZEP v1.4.1.0 |                                                                                                    |                                                                                                    |                                                                |   |
|-----------------------|----------------------------------------------------------------------------------------------------|----------------------------------------------------------------------------------------------------|----------------------------------------------------------------|---|
| 🔶 🔗 🏠 🕘 🔕             |                                                                                                    |                                                                                                    |                                                                |   |
|                       |                                                                                                    |                                                                                                    |                                                                | * |
|                       | CERTIFICATION První ce<br>AUTHORITY autorita                                                                                                    | <sup>ərtifikačni</sup>  Žádost o vydání násle<br>, <sup>AS</sup>                                                                   | dného certifikátu                                              |   |
|                       |                                                                                                    |                                                                                                    |                                                                |   |
|                       | Byla vytvorena zadost o certifikat.                                                                                                    | BEGIN CERTIFICATE REQUEST                                                                                                    | -                                                              |   |
|                       | MIICSDCCAcQCAQAW#JELMAKCALUEBMMCUD#SGTAXEgNVBAMEEPphemgrolud51em92#6Ex<br>Fr2NPsqNBuALDTALDQ3AFIDEWHJISOCTAMEweFYDVQCF8405VETSgVBTSQ4BTDLad51EAC<br>DQVJRC2IhvcNAQEBBQADgEPADCCAQCCgdEBALcOKupc1SerJgVBTSQ4BTDLad51EAC<br>DQVJRC2IhvcNAQEBBQADgEPADCCAQCCgdEBALcOKupc1SerJgVBTSQ4BTDLAC/SQF<br>1H0xLHvqSBELAST/2LANDpbc-bbijC2tarkBahodSUUCSHV0LOWHDIXJR45CASTW<br>DQVJRC2IhvcNAQEBBQADgEPADCCAQCGgEBALcOKupc1SerJgVBTSQ4BTDLAC/SQF<br>1H0xLHvqSBELAST/2LANDpbc-bbijC2tarkBahodSUUCSHV0LOWHDIXJR45CASTW<br>DWF2oFCFRCHUTX7FTKmmDPHIXIMIISVESZOSHVPBHKgOLGXKXCHEO38PTUCDDm<br>/wfjrEcffredZt2rtfKmmDPHIXIMIISVESZOSHVPBHKgOLGXKXCHEO38PTUCDDm<br>/wfjrEcffredZt2rtfKmmDPHIXIMIISVESZOSHVPBHKgOLGXKXCHEO38PTUCDDm<br>/wfjrEcffredZt2rtfKmmDPHIXIMIISVESZOSHVPBHKgOLGXKXCHEO38PTUCDDm<br>/wfjrEcffredZt2rtfKmmDPHIXIMIISVESZOSHVPBHKgOLGXKXCHEO38PTUCDDm<br>/wdjrEcffredZt2rtfKmmDPHIXIMIISVESZOSHVPBHKgOLGXKXCHEO38PTUCDDm<br>/wdjrEcffredZt2rtfKmmDPHIXIMIISVESZOSHVPBHKgOLGXKXCHEO38PTUCDDm<br>/wdjrEcffredZt2rtfKmmDPHIXIMIISVESZOSHVPBHKgOLGXKXCHEO38PTUCDDm<br>/wdjrEcffredZt2rtfKmmDPHIXIMIISVESZOSHVPBHKgOLGXKXCHEO38PTUCDDm<br>/wdjrEcffredZt2rtfKmmDPHIXIMIISVESZOSHVPBHKgOLGXKXCHEO38PTUCDDm<br>/wdjrEcffredZt2rtfKmmDPHIXIMIISVESZOSHVPBHKgOLGXKCHEO38PTUCDDm<br>/wdjrEcffredZt2rtfKmmDPHIXIMIISVESZOSHVPBHKgOLGXKCHEO38PTUCDDm<br>/wdjrEcffredZt2rtfKmmDPHIXIMIISVESZOSHVPBHKgOLGXKCHEO38PTUCDDm<br>/wdjrEcffredZt2rtfKmmDPHIXIMIISVESZOSHVPBHKgOLGXKCHEO38PTUCDDm<br>/wdjrEcffredZt2rtfKmTgFKIJJ2VBDDgJC2rtC2LJ018DEGEA9PEA0218yNb618<br>advdxdm/agbabes<br>Sikr12AkgfreZtV3&GBXLIFFKJ2BABDBGJC2RC2LJ/dTw=<br>ENDCERTIFICATE REQUEST |                                                                                                    |                                                                |   |
|                       |                                                                                                    |                                                                                                    |                                                                | 1 |
|                       | Žadatel prohlašuje, že soukromý klíč odp<br>které splňuje požadavky na vyhotovová                                                                                                    |                                                                                                    |                                                                |   |
|                       | – Údaie pro kontrolu integrity použité aplika                                                                                                    | Podepsatžádost                                                                                                    |                                                                | E |
|                       | Jméno knihovny                                                                                                    | Hash knihovny                                                                                                    | Informace o knihovně                                           |   |
|                       | ICASignZEP.dll                                                                                                    | 585E 5997 E5A6 BC9F A628 3D87 2BFB C7EA C43E<br>CCE3 C6BC 25EC D4CE 9836 7EEE BEE1                                                 | ICASignZEP verze 3.0.0 © I.CA, a.s.                            |   |
|                       | ICATxtPluginZEP.dll                                                                                                    | 825A 5538 792A E190 F24C D8B5 66DE 7940 66B7<br>D9B7 1B1E CFB8 245A 5D0B 65B6 09E3<br>73CC 774B B07E F5E8 3951 B3F4 DFF1 A586 7A5B | ICASignZEP Txt Plugin v1, První certifikační autorita,<br>a.s. |   |
|                       | π.σιι                                                                                                    | 0901 C6EB 6219 70E6 284E E791 9062<br>Copyright ICA 2000-2013 All Right Reserved   <u>První certifikační autorit</u>               | a. a.s.   Kontakty                                             |   |
| Done                  |                                                                                                    |                                                                                                    | Žádost o vydání následného certifikátu                         |   |

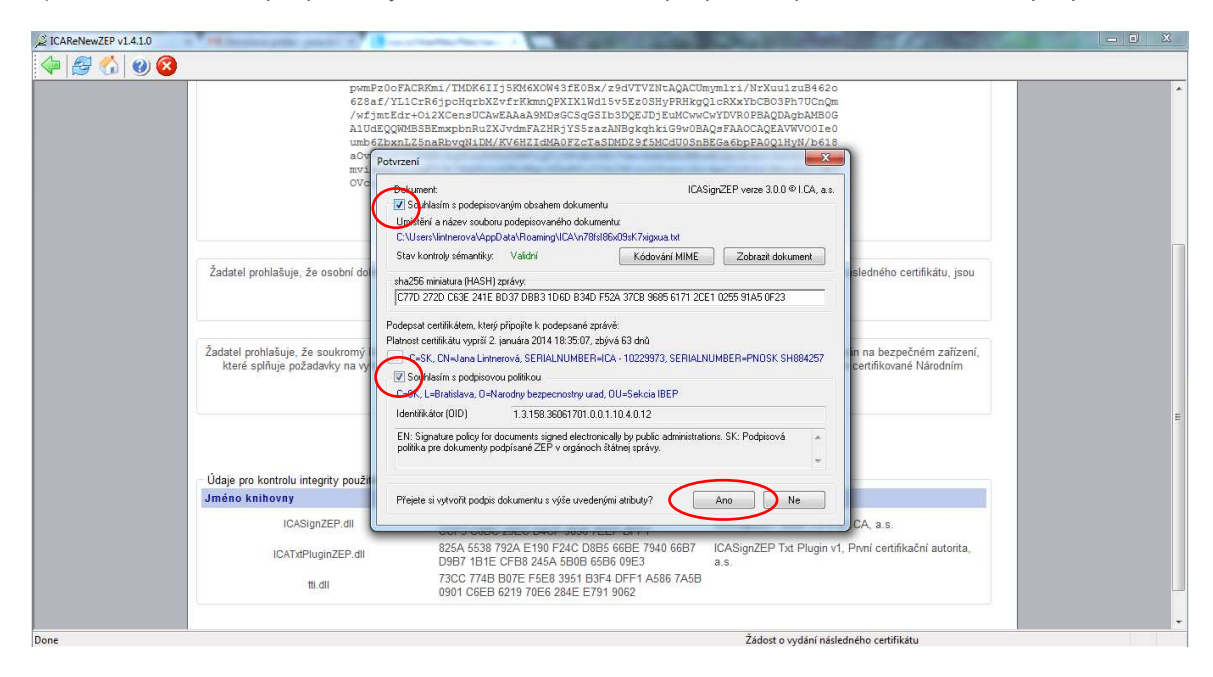

5) Zaškrtnite súhlas s podpisovaným obsahom dokumentu, podpisovou politikou a zvoľte Áno-podpísať.

## 6) Zadajte PIN a potvrďte OK.

| pomP2:02ACRED_TMURKET135MCKW451C0ax/547FtkmcgNTUTNLQACCDmmL1/1/WXuL1zUB4620         c6262/TLICE61podgebacky for KLICAS/2407UXUALQACRED_LOXAX/ECOSAFTUTCOmmL1/1/WXuL1zUB4620         //rdjmcEd+oiL25KeiteGoode         //rdjmcEd+oiL25KeiteGoode         //rdjmcEd+oiL25KeiteGoode         //rdjmcEd+oiL25KeiteGoode         //rdjmcEd+oiL25KeiteGoode         //rdjmcEd+oiL25KeiteGoode         //rdjmcEd+oiL25KeiteGoode         /rdjmcEd+oiL25KeiteGoode         /rdjmc                                                                                                    | 🌳 🛃 🟠 🥹 😣 |                                                                                                    |                                                                                                    |                                                                                                    |  |
|----------------------------------------------------------------------------------------------------|-----------|----------------------------------------------------------------------------------------------------|----------------------------------------------------------------------------------------------------|----------------------------------------------------------------------------------------------------|--|
| Žadatel prohlašuje, že osobni doklady předo       SecureStoreCSP - zadať PIN.       SecureStoreCSP - zadať PIN.         Žadatel prohlašuje, že osobni doklady předo       Kušutočnenu operácie je potechné zadať PIN.       SecureStoreCSP - zadať PIN.         Žadatel prohlašuje, že osobni doklady předo       PIN:       Vygenerován na bezpečném zařízení, i terto účel certifikatu, jsou         Žadatel prohlašuje, že osobrný klič odpová       PIN:       Vygenerován na bezpečném zařízení, i terto účel certifikované Národním         Údaje pro kontrolu integrity použtě aplikace pro vytvoření zaručeného elektronického podpisu.       Vygenerován na bezpečném zařízení, i terto účel certifikované Národním         Údaje pro kontrolu integrity použtě aplikace pro vytvoření zaručeného elektronického podpisu.       Informace o knihovné         Jméno knihovny       Hash knihovny       Informace o knihovné         ICASignZEP dil       CSSE 5997 ESAB BCSP AG28 3087 20FB OTEP CTEA C3E       IcASignZEP verze 3.0.0 © I CA, a.s.         ICATAPluginZEP, dil       CSSA 6538 792A E190 F24C D3895 F68E 7940 6687       IcASignZEP Txt Plugin v1, První certifikační autorita, a.s.         10. 0901 CEEB 6219 706E 284E E791 9062       UcASignZEP Txt Plugin v1, První certifikační autorita, a.s.                                                        |           | pombelopTACRE<br>67861/VLICF<br>/vfjmeEdx=00<br>AlUEQQ0MeST<br>umb6EbxnL255<br>a0V560VZ2503<br>mv1ABCCF792<br>0Vcqc9FRaHW3 | Mar./TMDKF1155846K00452E084/9407V2NEAQACD<br>dspledtaxtvzrtemmQEXXLWALLSvsEx084PFBHzg<br>zXCenetUcAvEAAaA8Mb6C5gG51550Dg1bULCove<br>Emerghbn2XX2V016121d4A0F2cTa5UMD29504008n<br>HK-EgGCh0FFBJUSV1291FeloTVN276e-54b21180cv<br>Un7 HQV9-h0FFBJUSV1291FeloTVN276e-54b21180cv<br>eD138LLveeBuxKyK6x2kbXNBegBn0951buxu35cc<br>eD138LLveeBuxKyK6x2kbXNBegBn0951buxu352c2<br>SRFP1dEgT2x2V13060K17E4C42480eg10202kC21<br>END CEXTIFICATE REQUEST | ymlri/NrXuulzuB4630<br>JERXYbCB03HTUChOm<br>WYDYROPBAQDAgbAMS0G<br>GgeFAACCAgEXYHTVOIte0<br>EGa6bpPAQg1HyN/b618<br>MIlMiGLK/ZwIIzOwrogz<br>Kallhd5gJKudc/GEO<br>XMULSILZHeeeFORzSVG<br>J/dTW== |  |
| Žadatel prohlašuje, že osobní doklady předla          Kuskutočnenu operáce je potrebné zadať PNi.           Kadatel prohlašuje, že osobní doklady předla          Žadatel prohlašuje, že osobní doklady předla           Kuskutočnenu operáce je potrebné zadať PNi.           Kadatel prohlašuje, že osobní doklady předla          Žadatel prohlašuje, že osobní doklady předla           Které spířiuje požadavky na vyhotovovál           PDr:           Lygenerován na bezpečném zařížení,         terto účel certifikované Národním          Údaje pro kontrolu integrity použité aplikace pro vyhoření zaručeného elektronického podpisu.           Maréno knihovny           Hash knihovny           Informace o knihovně          Údaje pro kontrolu integrity použité aplikace pro vyhoření zaručeného elektronického podpisu.           Informace o knihovně           Informace o knihovně          Údaje pro kontrolu integrity použité aplikace pro vyhoření zaručeného elektronického podpisu.           Informace o knihovně           Informace o knihovně          ICASignZEP dil           CASignZEP CAGI           CASignZEP Tot Plugin v1, Pvní certifikační autorita,         a.s.           Ind.          10 di 10 2010 CEB 6219 170E6 284E E791 9062           Dele 71 AS66 7A59           LoASignZEP Tot Plugin v1, Pvní certifikační autorita,         a.s. |           | Level of second the transmission in                                                                                        | SecureStoreCSP - zadať PIN                                                                                                    |                                                                                                    |  |
| Žadatel prohlašuje, že soukromý klič odpovida       PBr       Ivygenerován na bezpečném zařízení, to tento účel certifikované Národním         Žadatel prohlašuje, že soukromý klič odpovida       Ivygenerován na bezpečném zařízení, to tento účel certifikované Národním         Údaje pro kontrolu integrity použité aplikace pro vytvoření zaručeného slektronického podpisu.       Podepsal žádost         Údaje pro kontrolu integrity použité aplikace pro vytvoření zaručeného slektronického podpisu.       Informace o knihovně         IcAsignZEP, dll       CGF3 CBC 25EC CMCP 9305 TEEF BCT AC C43         ICATxtPluginZEP, dll       D925 A6503 792A F109 F24C DBBS 66BE 7940 66B7         ICATxtPluginZEP, dll       D925 A6503 792A F109 F24C DBB 66BE 6784         ILI.       0901 C6EB 6219 70E6 2844 E791 962C                                                                                                    |           | Żadatel prohlašuje, že osobní doklady předlo                                                                               | K uskutočneniu operácie je potrebné zadať PIN.<br>Operácia :<br>Podpis dát kľúčom umiestneným na karte                                                                                                    | tá vydání následného certifikátu, jsou                                                                                                    |  |
| Podepsal žádost       Údaje pro kontrolu integrity použité aplikace pro vyhoření zaručeného elektronického podpisu.     Informace o knihovně       Jméno knihovny     Hash knihovny     Informace o knihovně       ICASignZEP.dll     CCF3 C6BC 25EC DACF 9306 7EEF 9FF1     ICASignZEP verze 3.0.0 © LCA, a.s.       ICATizHPuginZEP.dll     D957 45A6 5097 PA46 80666 0666 0665     ICASignZEP verze 3.0.0 © LCA, a.s.       ICATizHPuginZEP.dll     D957 171 1810 FZAC DB86 666E 7940 6667     ICASignZEP Txt Plugin v1, První certifikační autorita, a.s.       tl.dll     73CC 774B B07E F5E8 3951 B3r4 0FF1 A566 7A6B     ICASignZEP Txt Plugin v1, První certifikační autorita, a.s.                                                                                                    |           | Žadatel prohlašuje, že soukromý klíč odpovid<br>které splňuje požadavky na vyhotovování z                                  | PIN:                                                                                                    | l vygenerován na bezpečném zařízení,<br>o tento účel certifikované Národním                                                                                                    |  |
| ICASignZEP.dll         585E 5997 E5A6 BC9F A628 3D87 2BFB C7EA C43E<br>CCF3 C6BC 25EC D4CF 9365 CEFE BFF1         ICASignZEP verze 3.0.0 © LCA, a.s.           ICATxtPluginZEP.dll         825A 5538 792A E130 F24C D885 668E 7940 6687<br>D967 1B1E CFBS 245A 5608 6565 09E3<br>tti.dll         iCASignZEP Txt Plugin v1, Prvni certifikačni autorita,<br>a.s.           tti.dll         73CC 774B D07E F5E3 3951 B3F4 0FF1 A566 7A5B<br>0901 C6EB 6219 70E6 284E E791 9062         iCASignZEP Xerze 3.0.0 © LCA, a.s.                                                                                                    |           | Údaje pro kontrolu integrity použité aplikace p                                                                            | Podepsal žádost<br>zro vytvoření zaručeného elektronického podpisu.                                                                                                    | Informace o knihovně                                                                                                    |  |
| ICATxtPluginZEP.dll         8225 A 5087 224E 1 019 F24C 0866 68E 7940 6687         ICASignZEP Txt Plugin v1, Pnni certifikačni autorita,<br>0987 1B1E CF88 245A 5608 6596 09E3         ICASignZEP Txt Plugin v1, Pnni certifikačni autorita,<br>a.s.           tti.dll         73CC 774B 807E F5E8 3951 B3F4 0FF1 A566 7A5B         0901 C6EB 6219 70E6 284E E791 9062                                                                                                    |           | ICASignZEP.dll                                                                                                    | 585E 5997 E546 BC9F A628 3D87 2BFB C7EA C43E                                                                                                    | ICASignZEP verze 3.0.0 © I.CA, a.s.                                                                                                    |  |
| tti.dli 73CC 774B B07E F5E8 3951 B3F4 DFF1 A586 7A5B<br>0901 C6EB 6219 70E6 284E E791 9062                                                                                                    |           | ICATxtPluginZEP.dll                                                                                                    | 825A 5538 792A E190 F24C D8B5 66BE 7940 66B7<br>D9B7 1B1E CFB8 245A 550B 65B6 09E3                                                                                                    | ICASignZEP Txt Plugin v1, První certifikační autorita,<br>a.s.                                                                                                    |  |
|                                                                                                    |           | tti.dli                                                                                                    | 73CC 774B B07E F5E8 3951 B3F4 DFF1 A586 7A5B<br>0901 C6EB 6219 70E6 284E E791 9062                                                                                                    |                                                                                                    |  |
|                                                                                                    |           |                                                                                                    |                                                                                                    |                                                                                                    |  |

7) Odošlite žiadosť o vydanie následného certifikátu.

| ICARenewZEP v1.4.1.0                                                                                              |                                |
|----------------------------------------------------------------------------------------------------|--------------------------------|
|                                                                                                    |                                |
|                                                                                                    | *                              |
| CERTIFICATION<br>AUTHORITY autorita, AS. Zádost o vydání následného certifikátu                                   |                                |
| Žádost o vydání následného certifikátu                                                                            |                                |
| – Zpracování žádosti<br>Vaše elektronická žádost byla v pořádku vytvořena.                                        |                                |
| Odeslat <u>žádost</u><br>Kliknutím na tlačítko bude vygenerovaná žádost odeslána na server certifikační autority. |                                |
| <u>Uložit žádost</u><br>Kilknutím na tlačitko uložite vygenerovanou žádost na tento počítač:                      |                                |
| Ukončit aplikaci Další žádost                                                                                     |                                |
| Copyright ICA 2000-2013 Al Right Reserved   Prvni certifikačni autorita, a.s.   Kontakty                          |                                |
|                                                                                                    |                                |
|                                                                                                    |                                |
|                                                                                                    |                                |
|                                                                                                    |                                |
| //C/Program Files/LCALCA ReNew/ZEP/ICAReNew/ZEP/ace/URL_REQUEST_SEND Zádost o vydání následného cetifikátu        |                                |
| SK + P* 🔐 📶 SK + P* 🔐 📶                                                                                           | <sup>21:12</sup><br>30.10.2013 |

8) Vaším potvrdením úspešne podanej žiadosti o vydanie následného certifikátu bude doručenie proforma faktúry. V prípade nedoručenia nás kontaktuje na info@dtca.sk.